## Autorisation af rådgiver

- Log ind på tastselv borger på https://www.tastselv.skat.dk/borger/loginsso vha. MITID
- Vælg Profil

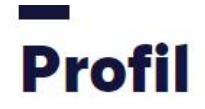

| <ul> <li>Giv adgang til<br/>rådgiver eller andre</li> <li>&gt; Her kan autorisationer tilføjes,<br/>rettes og slettes</li> </ul> | <ul> <li>Kontaktoplysninger</li> <li>Se og ret dine<br/>kontaktoplysninger</li> </ul> | Oversigt over<br>hændelser<br>> Se en oversigt over dine<br>hændelser |
|----------------------------------------------------------------------------------------------------|---------------------------------------------------------------------------------------|-----------------------------------------------------------------------|
| <ul><li>Kvitteringer for indtastninger</li><li>Se dine kvitteringer</li></ul>                                                    | <ul> <li>Ændre TastSelv-kode</li> <li>Her kan TastSelv-koden<br/>ændres</li> </ul>    |                                                                       |

- Vælg Giv adgang til rådgivere eller andre
- I bunden af siden vælges Opret ny

## Adgange

| cpr-/cvr-/se-nummer | Navn | Status | Handling |
|---------------------|------|--------|----------|
|                     |      |        |          |

Opret ny

- Under Jeg giver adgang til skrives cvr-nummer 16968137
- Cvr-nummer gentages under Gentag venligst det indtastede nummer og tryk Næste

## Giv adgang til rådgivere eller andre

| cpr-/cvr-/eller se-nummer |                                                        |
|---------------------------|--------------------------------------------------------|
| cpr-/cvr-/eller se-nummer |                                                        |
|                           | Næste                                                  |
|                           | cpr-/cvr-/eller se-nummer<br>cpr-/cvr-/eller se-nummer |

• Sæt kryds i bunden af siden og giv adgang til alle informationer og vælg en udløbsdato.

## Vælg adgang til alle informationer

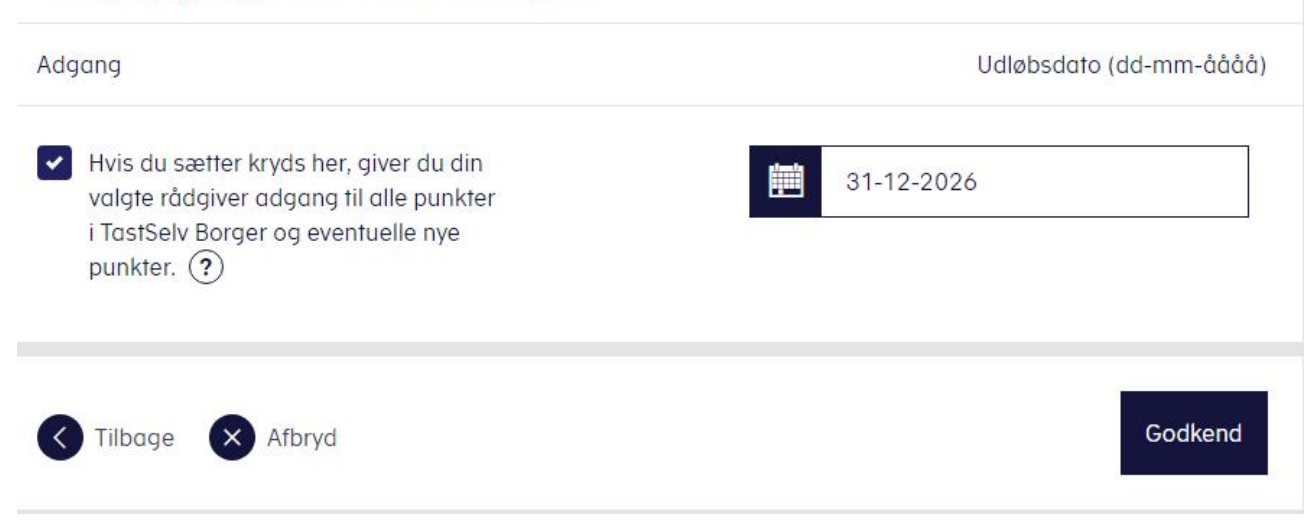